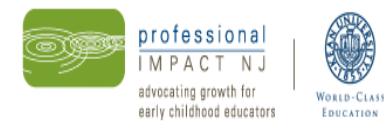

### How to Join the *NJ Registry* and Renew Your Account

NOTE: TO JOIN THE NJ REGISTRY YOU MUST HAVE AN ACTIVE E-MAIL ACCOUNT.

|        | Α                                                                                                    | В                                                                                                    | С                                                                                                    |
|--------|----------------------------------------------------------------------------------------------------|----------------------------------------------------------------------------------------------------|----------------------------------------------------------------------------------------------------|
|        | If you have NEVER applied to the NJ Registry                                                                                                    | If you have a NJ Registry account but do<br>not have an e-mail address on-file                                                                                                    | To renew your NJ Registry membership                                                                                                    |
| Step 1 | Go to <u>www.pinjregistry.org</u>                                                                                                    | Go to <u>www.pinjregistry.org</u>                                                                                                    | Go to <u>www.pinjregistry.org</u>                                                                                                    |
|        | Click on <b>Register Now</b> and enter the requested<br>information. Your full e-mail address will serve as<br>your <b>User Name</b> and you must create a password.<br><b>Note:</b> If you get a "This e-mail already exists in the<br>NJ Registry" message, this means you already<br>have a profile. Click the <b>Forgot Password?</b> link<br>and your username and password will be e-mailed<br>to you. | In the upper right-hand corner, where it says <b>User Name</b> , enter your LAST NAME and the FIRST INITIAL of your first name with no space in between (i.e. Maria Taylor would enter "taylorm"). <b>It is not case sensitive.</b>            | Log-in to your account <b>using your full e-mail</b><br>address for your User Name and the password<br>you created. If you forgot your password, click<br>Forgot Your Password? and it will be e-mailed<br>to you. |
| Step 2 | Search for the name of your place of employment<br>by entering the name of your program next to<br><b>Employer Name</b> , then click <b>Search</b> . Select the<br>correct employer and proceed with the application.<br>If you can't find your employer, scroll to the bottom<br>and hit <b>Enter My Employer</b> and enter your<br>employer's information.                                                 | Where it says <b>Password</b> , enter the LAST FIVE<br>DIGITS OF YOUR SOCIAL SECURITY NUMBER <b>OR</b><br>the LAST FOUR DIGITS OF THE TELEPHONE<br>NUMBER you provided with your last <i>NJ Registry</i><br>application. Click <b>Log In</b> . | Click <b>Renew Now</b> on the bottom of the left-hand side of the screen.                                                                                                    |
| Step 3 | Once you have entered your personal and<br>employment information and you have clicked on<br><b>Request Enrollment Now</b> , an e-mail (Subject:<br>"Log-In Support") will be sent to you.                                                                                                    | Enter your full e-mail address, and create a<br>password. Moving forward, your full e-mail<br>address will be your User Name, and this<br>password will be the password you use to log-in<br>to your account.                                  | Send proof that you have completed 20 hours of professional development via fax or mail within 60 days of your online renewal .*                                                                                   |
| Step 4 | Log-in to your e-mail, open the e-mail from the <i>NJ</i><br><i>Registry</i> and click the <b>Validation</b> link provided in<br>the e-mail.                                                                                                    | An e-mail will be sent to you. Log-in to your e-<br>mail, open the e-mail (Subject: "Log-In Support")<br>and click the <b>Validation</b> link provided in the e-<br>mail.                                                                      | Your <i>NJ Registry</i> profile status will be updated within 30 business days of receiving your renewal documentation.                                                                                            |
| Step 5 | Log back into your <i>NJ Registry</i> account using <b>your</b><br>full e-mail address as the User Name and the<br>password you created.                                                                                                    | Log back into your <i>NJ Registry</i> account using<br>your full e-mail address as the User Name<br>and the password you created                                                                                                    |                                                                                                    |
| Step 6 | Mail or fax your documents to the <i>NJ Registry</i> within 60 days of your initial application.*                                                                                                    | If your account is expired, follow steps 2-4 in<br>Column C.                                                                                                    |                                                                                                    |

Mailing Address: Kean University PINJ/ NJ Registry, 1000 Morris Ave., Willis Hall Room 300, Union, NJ 07083 Phone: 908-737-4293 Fax: 908-737-4225 Email: questions@pinj.org

\* All documents **EXCEPT** "Official Transcripts" may be faxed.

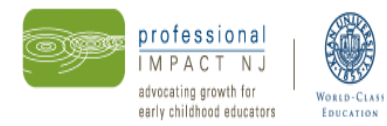

# **NJ Registry** Account Status and Explanations

Once you have applied to the *NJ Registry*, your account will be assigned one of the statuses below. Please allow **30 business days** to process your application.

Please be sure to check your e-mail frequently.

| Status                    | Explanation                                                                                                    |  |
|---------------------------|----------------------------------------------------------------------------------------------------|--|
| On Hold                   | Application has been received, but has not yet been reviewed. Your application will remain on hold up to 60 days, until the <i>NJ Registry</i> receives your documentation.<br><b>After 60 days, your application will be denied</b> .                                                                                                    |  |
| Processing                | Application is in the process of being reviewed. If there is something missing you will be notified via e-mail.                                                                                                    |  |
| Pending                   | Application has been reviewed, but additional documentation is needed. An e-mail has been sent to you indicating what is needed.                                                                                                    |  |
| Active-Pending<br>Renewal | Your request to renew your application has been submitted prior to expiration date,<br>but proof of completing 20 hours of professional development since your last renewal<br>is needed.                                                                                                    |  |
| Active                    | Application is complete (documentation has been received and profile has been<br>updated by a <i>NJ Registry</i> staff member). You may now print your Certificate of<br>Recognition, membership card and Education and Training Report located<br>under the "My Tools and Setting" Tab.<br>You may now apply for Scholarships/Funding, NJ Office of Licensing Approval, |  |
|                           | Administrator or MSA(Multi-Site Administrator) Access, or to become an approved<br>Sponsor Agent, PINJ Instructor of Adults, or Consultant—SEE TABS ON LEFT-HAND<br>SIDE OF YOUR PROFILE.                                                                                                    |  |
| Denied                    | Application was rejected (Ex: you worked out-of-state or <i>NJ Registry</i> did not receive your documentation within 60 days).                                                                                                    |  |

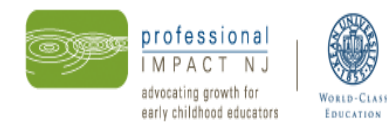

## NJ REGISTRY REQUIRED DOCUMENTATION

#### **NEW MEMBERS**

#### **Proof of Education (required)**

- Proof of completing high school: diploma, transcript or GED certificate (you do not need to submit if you are submitting college transcripts).
  - **NOTE**: If you are submitting any of the documentation below you <u>DO NOT</u> need to submit a copy of your high school diploma.
- Copy of CDA Credential
- Copy of Family Worker Credential
- OFFICIAL college transcript for the HIGHEST degree/coursework completed <u>AND</u> UNOFFICIAL transcripts for any other degrees.
  NOTE: Transcripts must be from a regionally accredited institution of higher learning (see <u>www.chea.org</u> for more information). COPIES of college diplomas are NOT accepted.
- **FOREIGN DEGREES** are recognized if evaluated **course-by-course** by an evaluation service approved by the National Association of Credential Evaluation Services (find a list of evaluation services at <u>www.naces.org</u>).
  - The evaluation must specify that the credits and/or degree are the equivalent of credits and/or degrees from a regionally accredited U.S. institution of higher learning.
  - If the evaluation service is not a member of NACES, or if the equivalency is not to a regionally accredited U.S. institution of higher learning, the credits and/or degree will NOT be counted toward your level on the NJ Registry.
- **A COPY** of your teacher certification issued by the State Department of Education.

#### **Proof of Professional Development (optional)**

• Documentation from any professional development workshops that you have attended in the PAST YEAR.

#### **Other Documentation You May Submit**

- Copy of NJ Infant Toddler Credential
- Copy of Family Child Care Registration Certificate
- Copy of Directors' Academy Certificate
- Copy of Administrators' Credential
- Montessori Credential

#### **RENEWING MEMBERS**

**Documentation proving you have completed 20 hours of professional development** since the last time you renewed your membership. If you are unsure of when you last renewed your membership, call us at 908-737-4293. **NOTE:** You **DO NOT** have to resubmit proof of education.